A közszolgálati panasz és a véleménykérő ügyirat elektronikus dokumentumban is benyújtható az e-Papír szolgáltatáson keresztül.

Az e-Papír felület megnyitásához célszerű a *https://<u>magyarorszag.hu</u>* weboldalt használni, amelyről a nyíllal jelzett feliratra kattintva egyszerűen elérhető a *https://<u>epapir.gov.hu</u>* oldal. A kezdőlap a lenti ábrán szereplő módon jelenik meg, a "bejelentkezés" gomb segítségével lehet belépni. Az e-Papír használatához ügyfélkapu regisztráció szükséges.

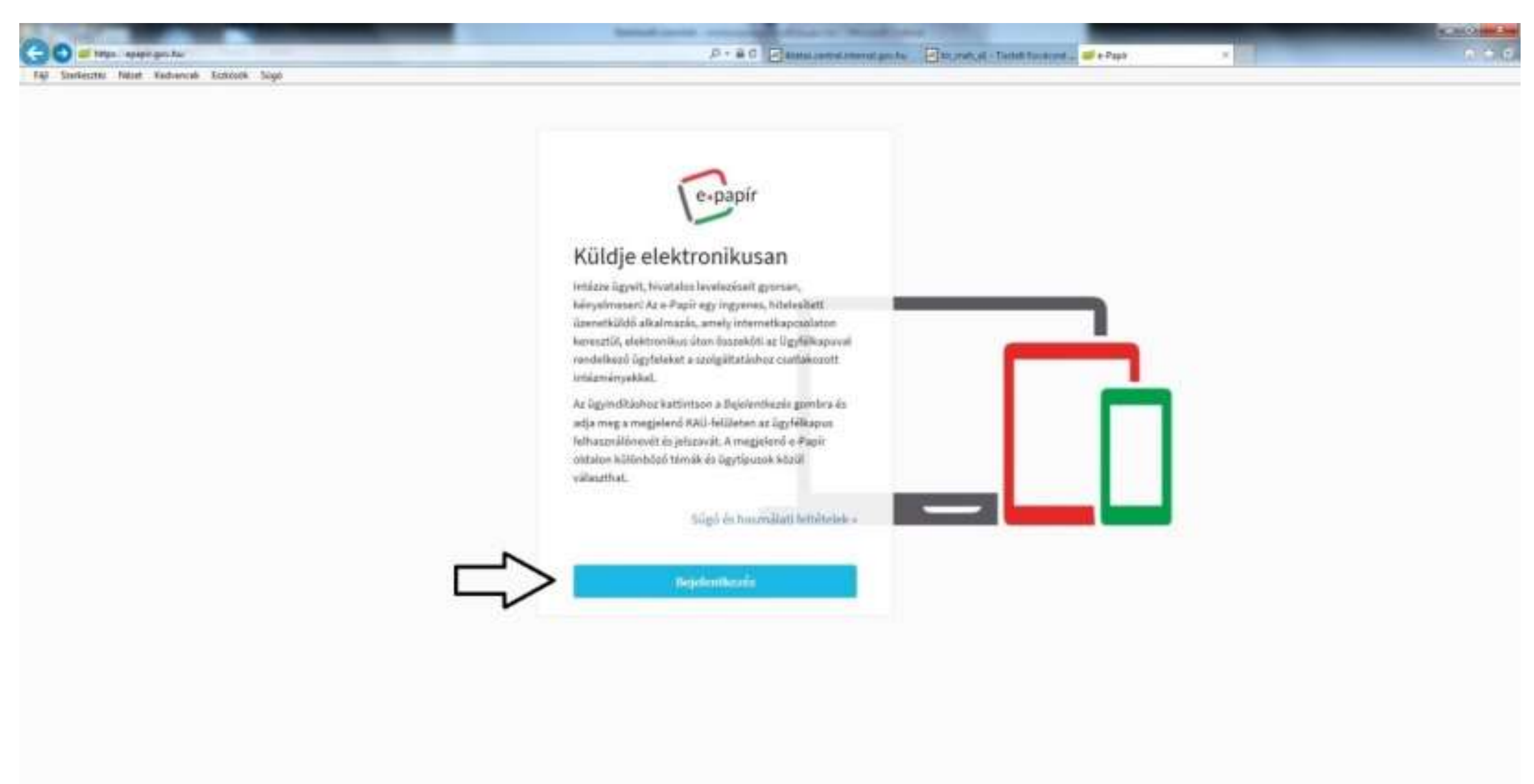

Az ügyfélkapu azonosításához a felhasználónév és jelszó megadása szükséges.

|      | Amennyiben rendelkezi<br>Szükség esetén az Elfele | k regisztrációval és tud<br>jtett jelszó funkció seg | a a felhasználói adatait, lép<br>tségével kérhet új aktiváló l | jen be az Ügyfélkapun.<br>lódot. |
|------|---------------------------------------------------|------------------------------------------------------|----------------------------------------------------------------|----------------------------------|
|      | BEJELENTKEZÉS                                     | 8                                                    |                                                                |                                  |
| 1000 | Az űrlapon adja meg a f                           | elhasználónevét, valamint                            | jetszavát.                                                     |                                  |
|      | Tethautnálúnða:                                   |                                                      |                                                                |                                  |
|      | - Antonia                                         |                                                      |                                                                |                                  |

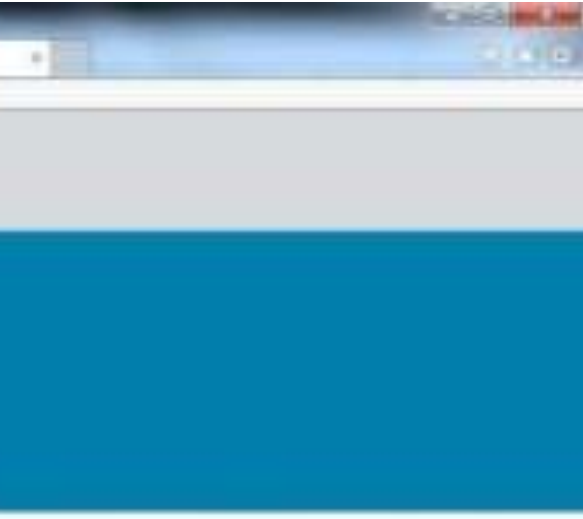

A sikeres bejelentkezést követően a lenti felület jelenik meg, az ügyfél adataival. Első lépésben javasoljuk, hogy válassza ki a "címzett" kategóriában a Közszolgálati Döntőbizottságot.

| kentels       Note:       Kedvencet:       Existenti:       Szöllettés INÉV         ANYJA NEVE       Szöllettés INÖV       Szöllettés INÖ         Szöllettés INÖV       Szöllettés INÖ         Cégskapußöl, Köllöve szegetinék e-papiert Behviöutani                                                                                                    | 🖉 Mitps://epapir.gov.ha/invel/uj         |                                                  | P-80 | 🗷 iktatas central internal gov Jiw 🖉 bir "meh., el. – Triztelt Kovacsoe 😅                                                                                                    | e-Papir     |
|----------------------------------------------------------------------------------------------------|------------------------------------------|--------------------------------------------------|------|----------------------------------------------------------------------------------------------------|-------------|
| SZÜLETÉSI NEV ANYAN NEVE SZÜLETÉSI NEV SZÜLETÉSI NEV SZÜLE | zerkesztés Nézet Kedvencek Eszközök Súgó |                                                  |      |                                                                                                    |             |
| ANYJA NEVE SZÜLETÉSI HELY SZÜLETÉSI HÖ                                                                                                    |                                          | SZÜLETÉSI NÉV                                    |      |                                                                                                    |             |
| SZÜLETÉSI HELY SZÜLETÉSI NÖ SZÜLETÉSI NÖ SZÜLETÉSI NÖ CCÉGKAPUBÓL KÜLDVE SZERETNÉK E-PAPÍRT BENYÜJTANI TÉMACSOPORT Válautom témacseportat, vagy kastjen el gépelin Válautom témacseportat, vagy kastjen el gépelin Válautom egy ügytípust, vagy kastjen el gépelin CÍMZETT  Körzolgálatt Döntöblizöttság  Korzolgálatt Döntöblizöttság  Korzolgá |                                          | ANYJA NEVE                                       |      |                                                                                                    |             |
| SZÜLETÉSI HELY SZÜLETÉSI IDÓ CÉGKAPUBÓL KÜLDVE SZERETNÉK E-PAPÍRT BENYÚJTANI  TÉMACSOPORT (Válaszon témacsaportst, vagy keztjen el jépelin  Közszolgálasi Döreőbluotság Közszolgálasi Döreőbluotság EEVÉL TÁRSYA                                                                                                    |                                          |                                                  |      |                                                                                                    |             |
| CÉGKAPUBÓL KÜLOVE SZERETNÉK E-PAPÍRT BENYÚJTANI                                                                                                    |                                          | SZÜLETÉSI HELY                                   |      | SZÜLETÉSI IDŐ                                                                                                    |             |
| CÉGKAPUBÓL KÜLDVE SZERETNÉK E-PAPÍRT BENYÚJTANI         TÉMACSOPORT       Ø Ogytípus*         Villanszon témacssportat, vagy kezdjen el gépelite       Villanszon egy ügytípust, vagy kezdjen el gépeliti         CÍMZETT*       Ø         Kózszolgálati Dönéðbizottság       x=1         HIVATKOZÁSI SZÁM (HIVATALI)       Ø         LEVÉL TÁRGYA*       Ø                                                                                                    |                                          |                                                  |      | a series and a series of the series of the s |             |
| CÉGKAPUBÓL KÜLDVE SZERETNÉK E-PAPÍRT BENNÚJTANI                                                                                                    |                                          |                                                  |      |                                                                                                    |             |
| TÉMACSOPORT       Ø Ogrtípus+       Ø         Válaszon segr ügytípust, vagy kestijen et gépelite       •       válaszon segr ügytípust, vagy kestijen et gépelite       •         CÍMZETT*       Ø       válaszon segr ügytípust, vagy kestijen et gépelite       •       •         MNATKOZÁSI SZÁM (HNATALI)       Ø       •       •       •         LEVÉL TÁRGYA*       Ø       •       •       •                                                                                                    |                                          | CÉGKAPUBÓL KÜLDVE SZERETNÉK E-PAPÍRT BENYÚJTANI  |      |                                                                                                    |             |
| Villasizon témaciseportut, vagy kezitjen el gépelin       •         CMZETT •       ⑦         Köszeolgálati Donéőbizottság       x • ]         HINATKOZÁSI SZÁM (HINATALI)       ⑦         LEVÉL TÁRGYA*       ⑦                                                                                                    |                                          | TÉMACSOPORT                                      | 0    | Ogytipus -                                                                                                    | 0           |
| CÍNZETT*  Korszolgálati Donoőbizottság  HIVATKOZÁSI SZÁM (HIVATAL)  LEVÉL TÁRGYA*                                                                                                    |                                          | Válaszon témacsoportut, vagy keztljen el gópelus | •    | Välassen egy ügytipust, vagy keidjen ei gépelni                                                                                                    | -           |
| Kózszolgálati Döntőbizottság     * *       HINATKOZÁSI SZÁM (HINATALI)     ⑦       LEVÉL TÁRGYA *     ⑦                                                                                                    | <u> </u>                                 | CIMZETT ·                                        |      |                                                                                                    | œ           |
| HIVATKOZÁSI SZÁM (HIVATALI)                                                                                                    |                                          | Kózszolgálati Dontőbizottság                     |      |                                                                                                    | ×*          |
| LEVÉL TÁRGYA *                                                                                                    |                                          | HIVATKOZÁSI SZÁM (HIVATALI)                      |      |                                                                                                    | 0           |
|                                                                                                    |                                          | LEVÉL TÁRGYA "                                   |      |                                                                                                    | 1           |
|                                                                                                    |                                          |                                                  |      |                                                                                                    |             |
| LEVEL S20VEGE - 322/05/32768                                                                                                    |                                          | LEVÉL SZÖVEGE *                                  |      |                                                                                                    | 32768/32768 |
|                                                                                                    |                                          |                                                  |      | MENTÉS PISZKOZATKÉNT                                                                                                    | JUSINOMIA   |
| MENTES PISZKOZATKENT TOVÁBB A CSATOL MÁNYOROJOZ                                                                                                    |                                          |                                                  |      | 6 AF 14 AN (2.11)                                                                                                    |             |

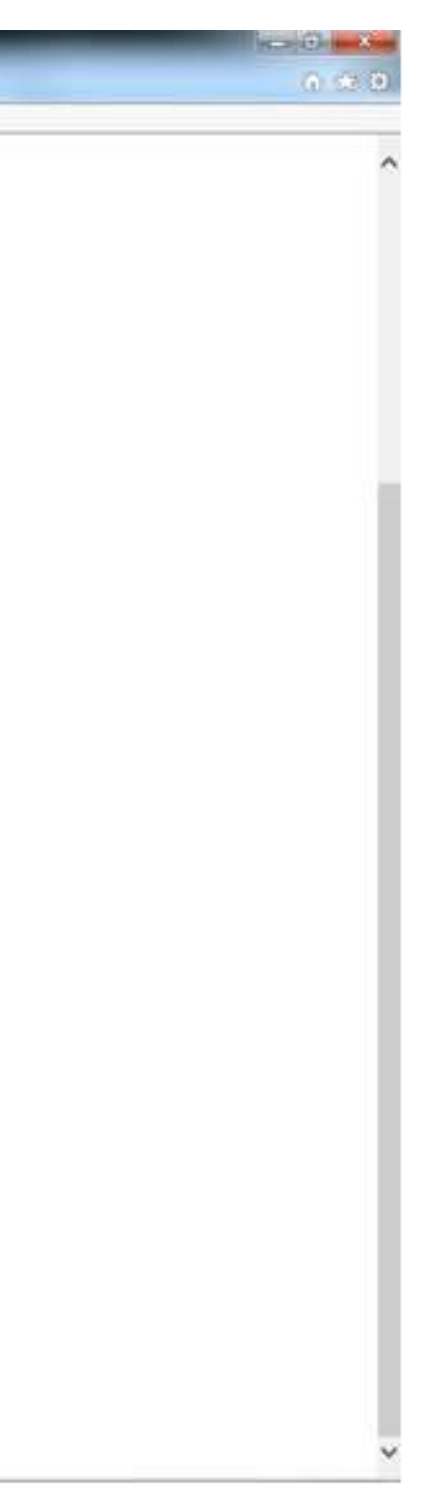

A címzett kiválasztását követően a "témacsoport" rovatban már csak egy lehetőséget ajánl fel a rendszer, amely a "közszolgálati jogvita".

| 🌌 https://epepir.gov.hu/leveti/oj        |                                     | ,P + ≙ d                                | 😸 Atatas contral internal gov hu 🛛 🔯 kit, mah., Kl Trastett Kovaco | и и Рарк н     |
|------------------------------------------|-------------------------------------|-----------------------------------------|--------------------------------------------------------------------|----------------|
| terkesztés Nézet Kedvencek Eszközök Súgó |                                     |                                         |                                                                    |                |
|                                          | SZÜLETÉSI NÉV                       |                                         |                                                                    |                |
|                                          | 1.8                                 |                                         |                                                                    |                |
|                                          | ANVIANEVE                           |                                         |                                                                    |                |
|                                          |                                     |                                         |                                                                    |                |
|                                          |                                     |                                         |                                                                    |                |
|                                          | SZÜLETÉSI HELY                      |                                         | SZÜLETÉSHDŐ                                                        |                |
|                                          |                                     |                                         |                                                                    |                |
|                                          |                                     |                                         |                                                                    |                |
|                                          | CÉGKAPUBÓL KÜLDVE SZERETNÉK E-PAPÍR | T BENYÛJTANI                            |                                                                    |                |
|                                          |                                     | 1997-1997-1997-1997-1997-1997-1997-1997 |                                                                    |                |
|                                          | TÉMACSOPORT SUICE                   | 0                                       | Ocertieus -                                                        | (7)            |
|                                          | Kūzszolgálati jogvita               | x •]                                    | Välamann egy ügytigust, vagy kanten et pipelle                     | *              |
|                                          | chazerr-                            |                                         |                                                                    |                |
|                                          | Kranneleštati Dort Škontruše        |                                         |                                                                    |                |
|                                          |                                     |                                         |                                                                    |                |
|                                          | HIVATKOZASI SZAM (HIVATALI)         |                                         |                                                                    | 0              |
|                                          |                                     |                                         |                                                                    |                |
|                                          | LEVÉL TÁRGYA -                      |                                         |                                                                    | CD.            |
|                                          |                                     |                                         |                                                                    |                |
|                                          | LEVEL SZÖVEGE *                     |                                         |                                                                    | 32768/32768    |
|                                          |                                     |                                         |                                                                    |                |
|                                          |                                     |                                         |                                                                    |                |
|                                          |                                     |                                         |                                                                    |                |
|                                          |                                     |                                         |                                                                    |                |
|                                          |                                     |                                         |                                                                    |                |
|                                          |                                     |                                         |                                                                    |                |
|                                          |                                     |                                         |                                                                    |                |
|                                          |                                     |                                         |                                                                    |                |
|                                          |                                     |                                         | MENTÉS PISZKOZATKÉNT                                               | SATOLHÁNYOKINZ |
|                                          |                                     |                                         |                                                                    |                |
|                                          |                                     |                                         | 2 AL 42 AA + 0 + 10 - 1                                            |                |

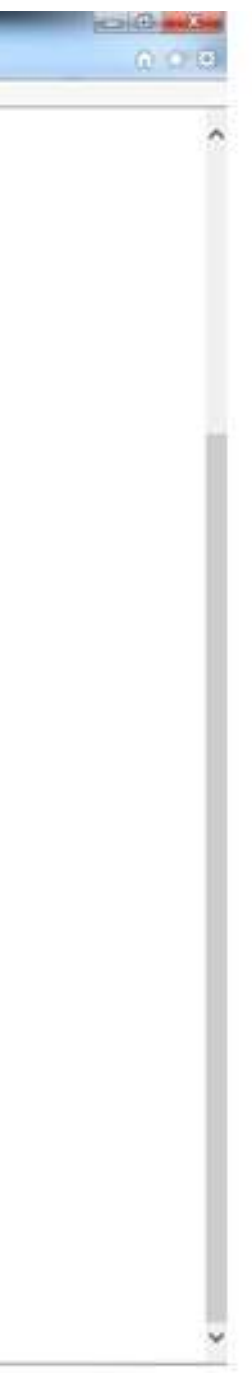

Ezt követően az "Ügytípus" kiválasztása szükséges, ahol konkrétan meg kell jelölni, hogy a közszolgálati jogvitának mi a tárgya.

| utás Népet Kedvencek Eszközők Súgó |                                                 | Education and a construction of the second second s |
|------------------------------------|-------------------------------------------------|----------------------------------------------------------------------------------------------------|
|                                    | SZÜLETÉSINÉV                                    |                                                                                                    |
|                                    | ANYJA NEVE                                      |                                                                                                    |
|                                    | SZÜLETÉSI HELY                                  | SZÜLETÉSHDŐ                                                                                                    |
|                                    |                                                 |                                                                                                    |
|                                    | CÉGKAPUBÓL KÜLÖVE SZERETNÉK E-PAPÍRT BENYŰJTANI |                                                                                                    |
|                                    | TÉMACSOPORT 5000                                | Ocyrieus- sigo (2)                                                                                                    |
|                                    | Kūzszolgálati jogyita * =                       | Közszolgálati panasz - Egyoldalú kinevezésmődosítás 🛛 🛪 🔺                                                                                                    |
|                                    | CIMZETT -                                       | _ []                                                                                                    |
|                                    | Közszolgálati Döntőbizottság                    | Kieszigálat parasz - Együldali kerevezésmédésítás                                                                                                    |
|                                    | HIVATKOZÁSI SZÁM (HIVATALI)                     | Közszolgálati panasz - Fegyelmi és kártérítési ügyben hozott határozat                                                                                                    |
|                                    | LEVÊL TÁRGYA -                                  | Közszolgálati panasz - Összeférhetetlenség megszüntetésére irányuló írásbeli<br>felszólítás                                                                                                    |
|                                    |                                                 | Közszolgálati panasz - Sérelemdíj megfizetése ügyében hozott határozat                                                                                                    |
|                                    | LEVÊL SZÔVEGE *                                 | Körszoltálati nanasz - Tellesítményértékelés és minősítés 32768 / 32768                                                                                                    |
|                                    |                                                 |                                                                                                    |
|                                    |                                                 | MENTÉS PISZKOZATKÉNT                                                                                                    |
|                                    |                                                 |                                                                                                    |

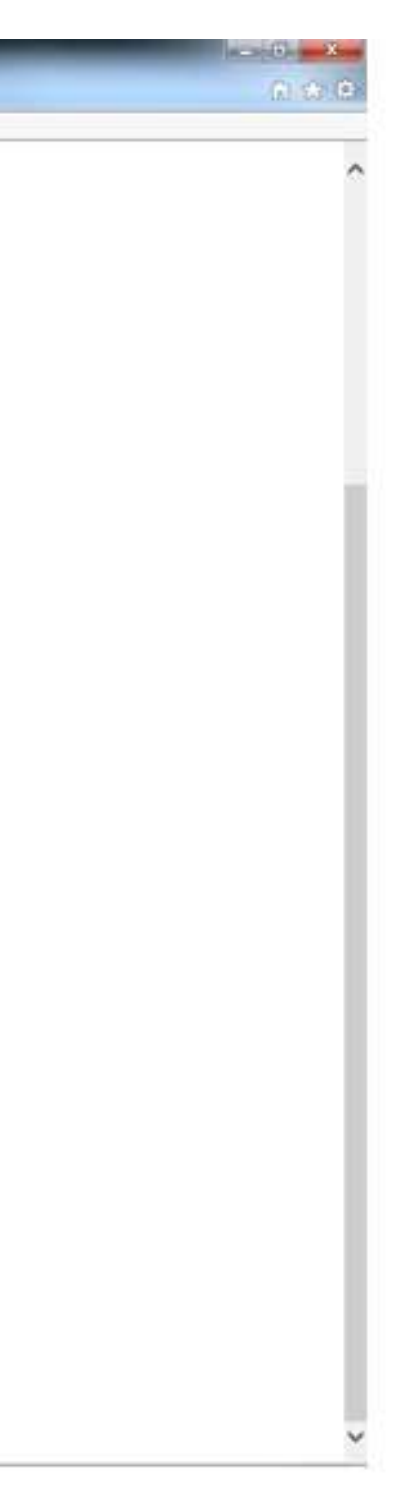

A "levél tárgya" és a "levél szövege" rovat kitöltése kötelező, csak ezt követően enged a rendszer tovább az iratok csatolásához, a "tovább a csatolmányokhoz" gombra kattintva.

| https://epiepie.gov.hu/levininj     |                                                 | P - A C Ataba cent | al anternal gen hu 🛛 🔄 kirjmah jali - Traztak Kovaczna . | 🥶 е Рира — К  |
|-------------------------------------|-------------------------------------------------|--------------------|----------------------------------------------------------|---------------|
| uzles Nezet Kedvencek Eszközök Sogó | SZÜLETÉSINÉV                                    |                    |                                                          |               |
|                                     |                                                 |                    |                                                          |               |
|                                     | ANYJA NEVE                                      |                    |                                                          |               |
|                                     |                                                 |                    |                                                          |               |
|                                     | SZÜLETÉSI HELY                                  | SZÜLETÉSI          | ιδά                                                      |               |
|                                     |                                                 |                    |                                                          |               |
|                                     | CÉGKAPUBÓL KÜLEVE SZERETNÉK E-PAPÍRT BENYŰJTANI |                    |                                                          |               |
|                                     | TÉMACSOPORT SUN                                 | () OCYTIPUS        | Súgó                                                     | 0             |
|                                     | Közszelgálati jogvita                           | × * Kózszolgá      | lati panasz - Egyoldalú kinewszilsmódosítás              | **            |
|                                     | CIMZETT ·                                       |                    |                                                          | ٢             |
|                                     | Közszelgátati Döntőbizottaág                    |                    |                                                          | ×*            |
|                                     | HIVATKOZÁSI SZÁM (HIVATALI)                     |                    |                                                          | Ø             |
|                                     | LEVÉL TÁRGYA '                                  |                    |                                                          | ۲             |
|                                     | LEVÉL SZÖVEGE -                                 |                    |                                                          | 32768 / 32768 |
| 457                                 |                                                 |                    |                                                          |               |
|                                     | >                                               |                    |                                                          |               |
|                                     |                                                 |                    |                                                          |               |
|                                     |                                                 |                    |                                                          |               |
|                                     |                                                 |                    | MENTÉS PISZKOZATKÉNT                                     | тосмбичокног  |
|                                     |                                                 |                    |                                                          |               |

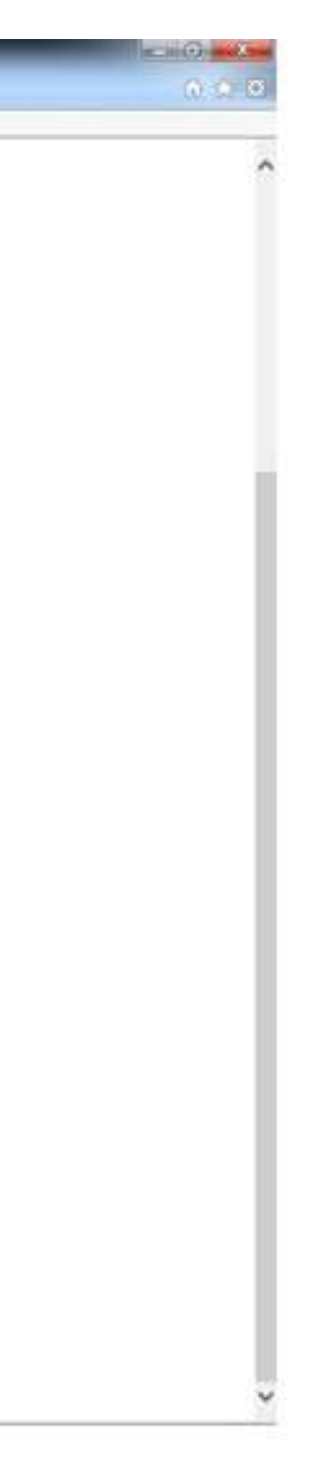

Ezen a felületen tudja csatolni a küldendő dokumentumokat.

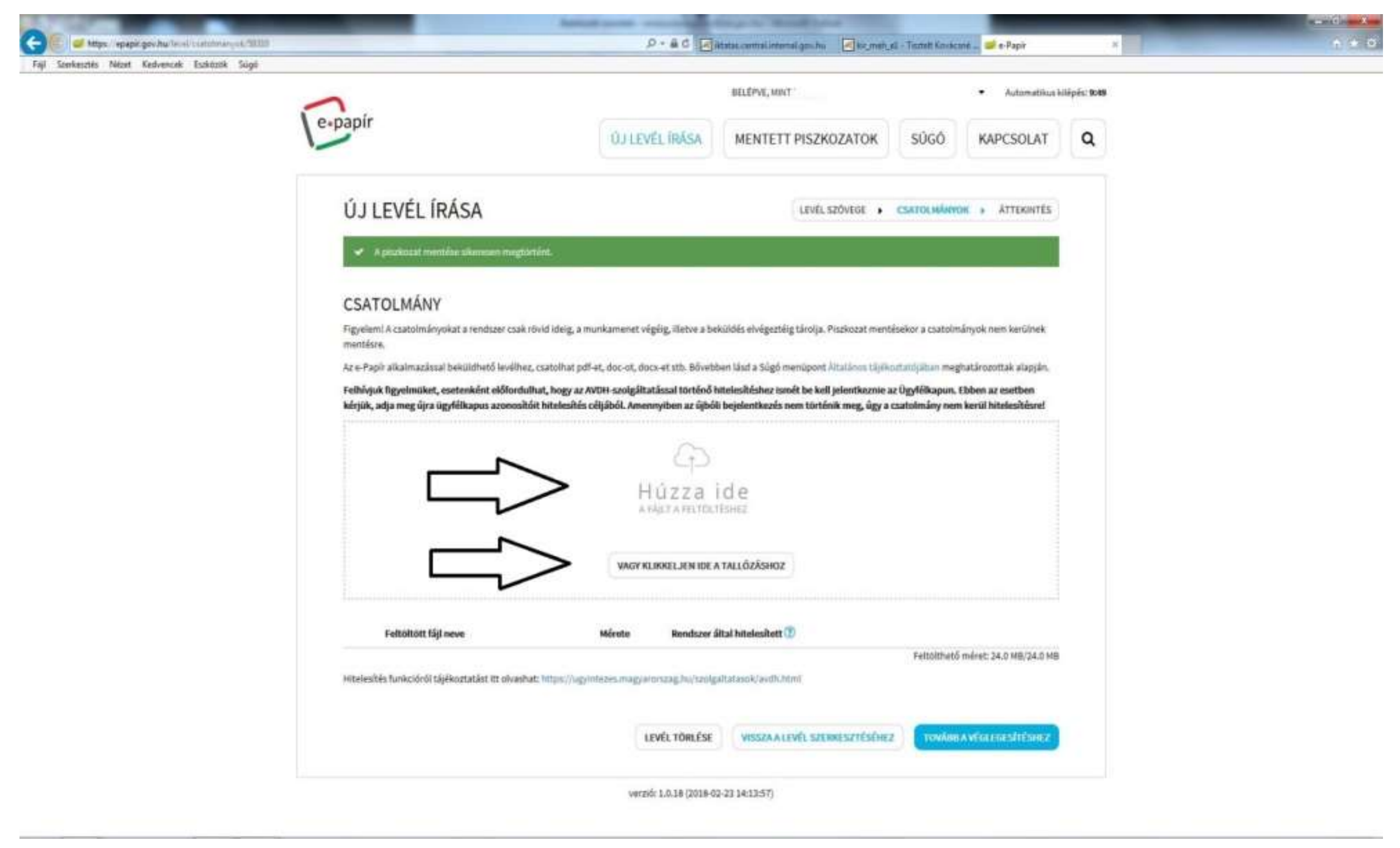

A dokumentumok csatolását követőn a véglegesítés szükséges.

| Føj Sterkesstés Nézet Kedvencek Eszközök Súgó |                                                                                             | P+&C Ma                                                                                        | atas and al internal process 🖉 king mate                                           | al - Turnati Ravido               | 104 - 🥑 e Papir                            |             |
|-----------------------------------------------|---------------------------------------------------------------------------------------------|------------------------------------------------------------------------------------------------|------------------------------------------------------------------------------------|-----------------------------------|--------------------------------------------|-------------|
|                                               | 1                                                                                           |                                                                                                | BELÉPVE, MINT                                                                      |                                   | Automatikus (                              | kilépés: 90 |
|                                               | e-papír                                                                                     | ÚJ LEVÉL ÍRÁSA                                                                                 | MENTETT PISZKOZATOK                                                                | SŰGŐ                              | KAPCSOLAT                                  | ٩           |
|                                               | ÚJ LEVÉL SZÖVEGE + CSATOLNÁNYOK + ÁTTEKNY                                                   |                                                                                                |                                                                                    |                                   |                                            |             |
|                                               | ✓ A productat monthise silveresen mogtier                                                   | iii.                                                                                           |                                                                                    |                                   |                                            |             |
|                                               | CSATOLMÁNY                                                                                  |                                                                                                |                                                                                    |                                   |                                            |             |
|                                               | Figyelemi A csatolmányokat a rendszer csak ró<br>mentésre.                                  | ovid ideig, a munkamenet végéig, illetve a bek                                                 | üldés elvégeztéig tárolja. Piszkozat men                                           | tésekor a csatoln                 | nånyok nem kerülinek                       |             |
|                                               | Az e-Papir alkalmazással beküldhető levélhez,                                               | csatoihat pdf-et, doc-ot, docx-et stb. Bövebbe                                                 | en läsd a Sögő menüpont Altalänos tiljik                                           | icctati(jäban meg                 | ghatározottak alapján.                     |             |
|                                               | Felbívjuk figyelmükut, esetenként előfordult<br>kőrjük, adja meg újra ügyfélkapus azonosító | hat, hogy az AVOH-szolgáltatással történő hit<br>It hitolesítés céljából. Amennyiben az újbőli | telesítéshez ismét be kell jelentkeznie i<br>bejelentkezés nem történik meg, úgy a | az Ügyfélkapun.<br>csatolmány nen | Ebben az esetben<br>n korül hitolesítésrol |             |
|                                               |                                                                                             | (p)                                                                                            |                                                                                    |                                   |                                            |             |
|                                               |                                                                                             | Húzza i                                                                                        | d e                                                                                |                                   |                                            |             |
|                                               |                                                                                             | VAGY KLIKKELJEN IDE A                                                                          | TALLÓZÁSHOZ                                                                        |                                   |                                            |             |
|                                               | Feltöltött fájl neve                                                                        | Mérete Rondszer ált                                                                            | tal hitelesített 😗                                                                 |                                   |                                            |             |
|                                               | Hitelesítés funkcióról tájékoztatást itt olvasba                                            | t https://ugintezes.magyammaag.huinoolgal                                                      | tatasck/av@i.html                                                                  | Feitpithető                       | 5 mêret: 24.0 HB/24.0 MB                   |             |
|                                               |                                                                                             | LEVÉL TÖRLÉSE                                                                                  | VISSZA A LEVÉL SZERKESZTÉSÉHE                                                      | z                                 | A vérice constité sons                     |             |
|                                               |                                                                                             | verzió: 1.8.18 (2018-02-                                                                       | 23 34.13:57)                                                                       |                                   |                                            |             |

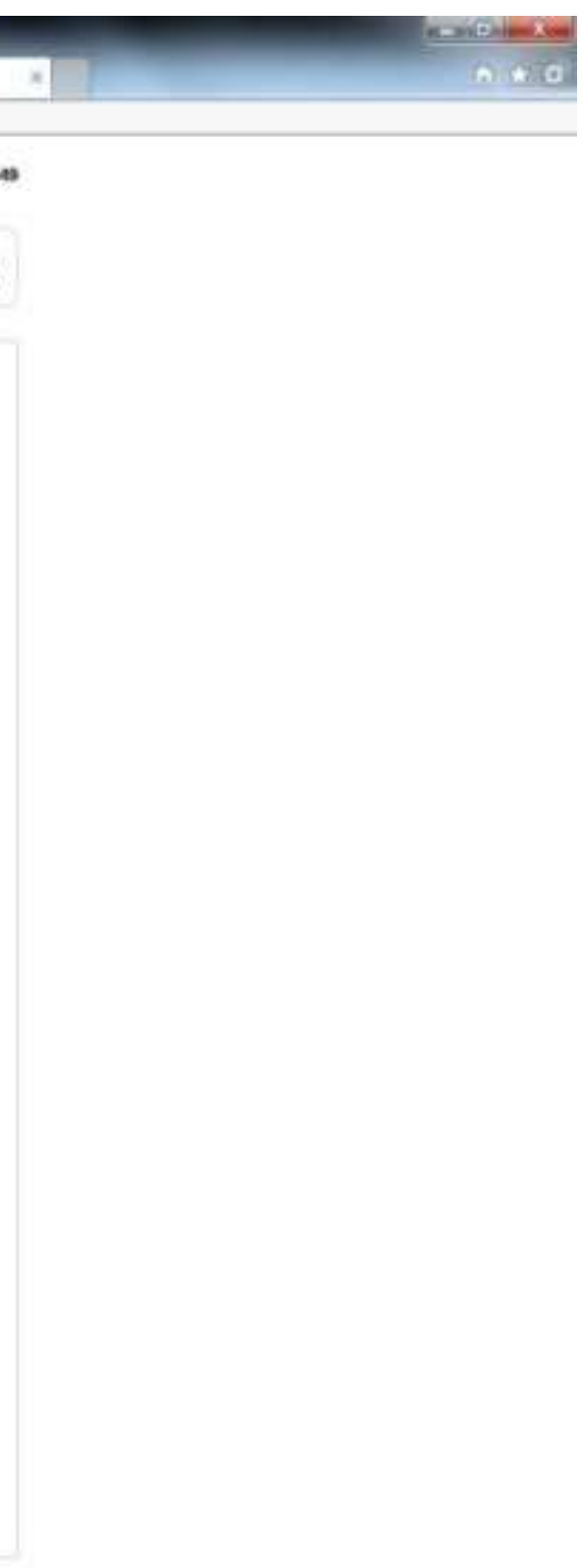